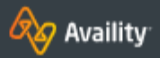

### CLAIM STATUS INQUIRY - BCBSKS

# View Claim Status and Review Results

Checking the status of claims is easy!

# ACCESS THE CLAIM STATUS INQUIRY APP

Select Claims & Payments  $\rightarrow$  Claim Status in the navigation bar at the top of the Portal.

## SUBMIT AN INQUIRY

- 1. Select the organization name from the organization field
- 2. Select BCBSKS in the Payer field
- 3. For non-BCBSKS policies, select the HIPAA Standard tab
- 4. Enter the member ID number including the alpha prefix
- 5. Select Submit
- Select the appropriate patient from the search results
- 7. Enter the date(s) of service
- 8. Select Submit

**NOTE:** when searching for claims for non-BCBSKS policies, you must also enter the patient first/last name and date of birth before selecting Submit in step 5.

| <sup>cs</sup> Clai                  | m Status         |               |       |                       |              | Give Feedback |
|-------------------------------------|------------------|---------------|-------|-----------------------|--------------|---------------|
| Drganization                        |                  |               |       | Payer o 2             |              |               |
| Provider Name                       |                  |               | ( v ) | BCBSKS                |              |               |
| Member                              | HIPAA Standard O | 3             |       |                       |              |               |
| Select a Patient optional<br>Select |                  |               |       | Member ID 🛿 4         |              |               |
|                                     |                  |               | v     | ABC123456789          |              |               |
| 6<br>Name                           |                  | Date of Birth |       | Gender                | Relationship |               |
| Name Date of                        |                  | Date of Birth |       | Gender                | Relationship |               |
| AVAILITY, SOPHIA                    |                  | 02/02/1990    |       | Male                  | Self         |               |
| Claim Informa                       | ation            |               |       |                       |              |               |
| ervice Dates 😧<br>From Date         | rom Date         |               | -     | To Date               |              | É             |
| laim Number options                 | al               |               |       | Claim Amount optional |              |               |
| stitutional Bill Type               | Antional         |               |       |                       |              |               |
| Strational Din Type                 | optional         |               |       |                       |              |               |

Submit

#### 🛷 Availity **CLAIM STATUS INQUIRY - BCBSKS**

1.

2.

3.

4.

5.

6.

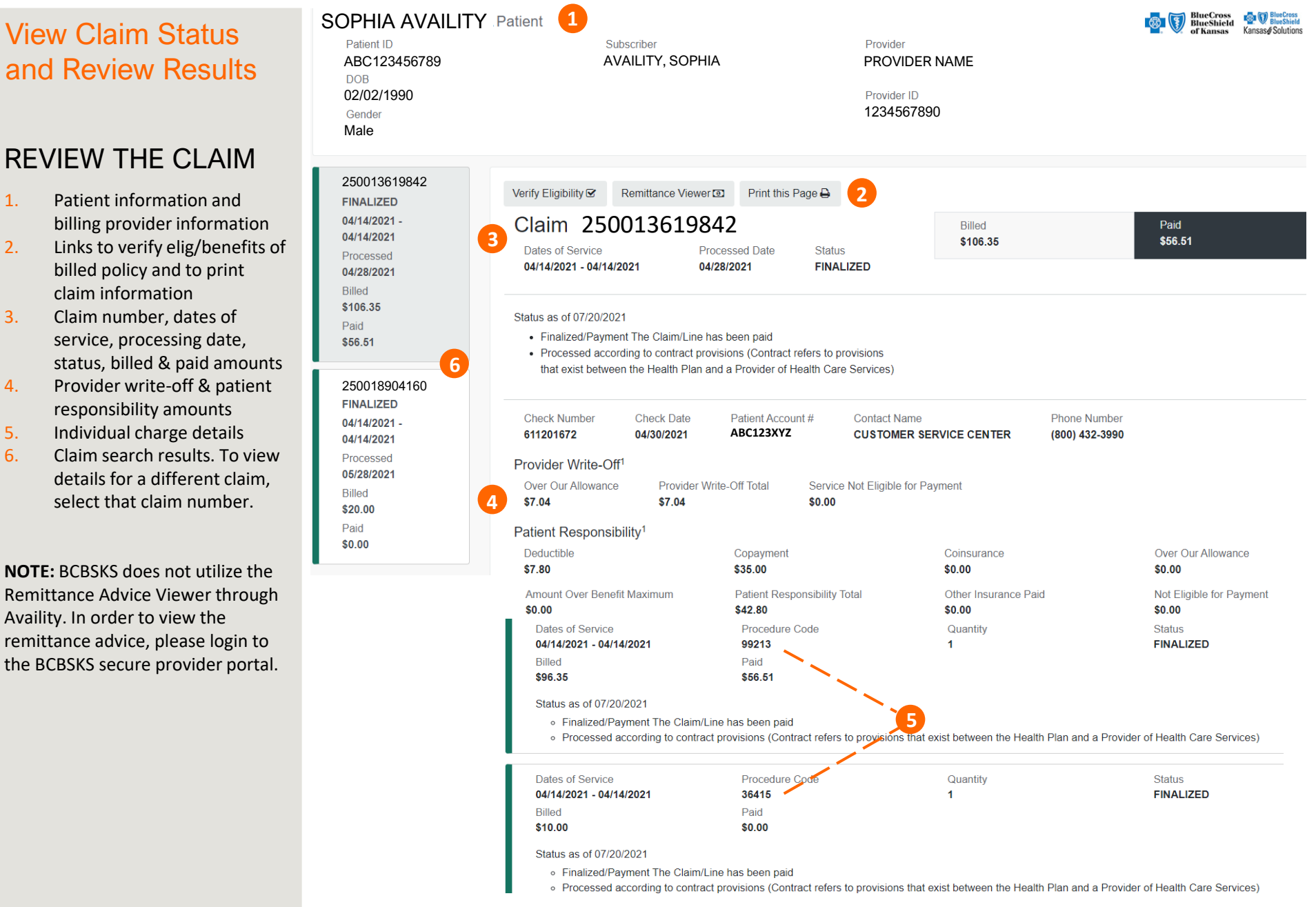